# D-Link DVG-2001S

# **VoIP** Terminal Adapter

Manual

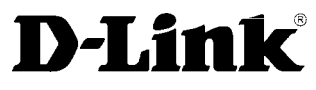

Building Networks for People

Ver 1.00

651US2001S15

# Contents

| Package Contents                       | 1  |
|----------------------------------------|----|
| Introduction                           | 1  |
| Connections                            | 2  |
| LEDs                                   | 3  |
| Features                               | 4  |
| Using the Configuration Wizard         | 5  |
| Home > WAN > Dynamic IP Address        | 6  |
| Home > WAN > Static IP Address         | 7  |
| Home > WAN > PPPoE                     | 8  |
| Advanced > VOIP > Server Configuration |    |
| Advanced > VOIP > Provisioning         |    |
| Advanced > VOIP > STUN Configuration   | 14 |
| Advanced > VOIP > User Agent           |    |
| Advanced > VOIP > Peer to Peer         |    |
| Advanced > VOIP > Telephony            | 17 |
| Advanced > Misc                        |    |
| Tools > Admin                          | 19 |
| Tools > System                         |    |
| Tools > Firmware                       | 21 |
| Tools > Config                         |    |
| Tools > Save & Reboot                  |    |
| Status > Device Info                   | 23 |
| Status > Stats                         | 23 |
| Status > Cable Tester                  | 25 |

| Help                       | 26 |
|----------------------------|----|
| Technical Specifications   | 27 |
| Frequently Asked Questions |    |

# Package Contents

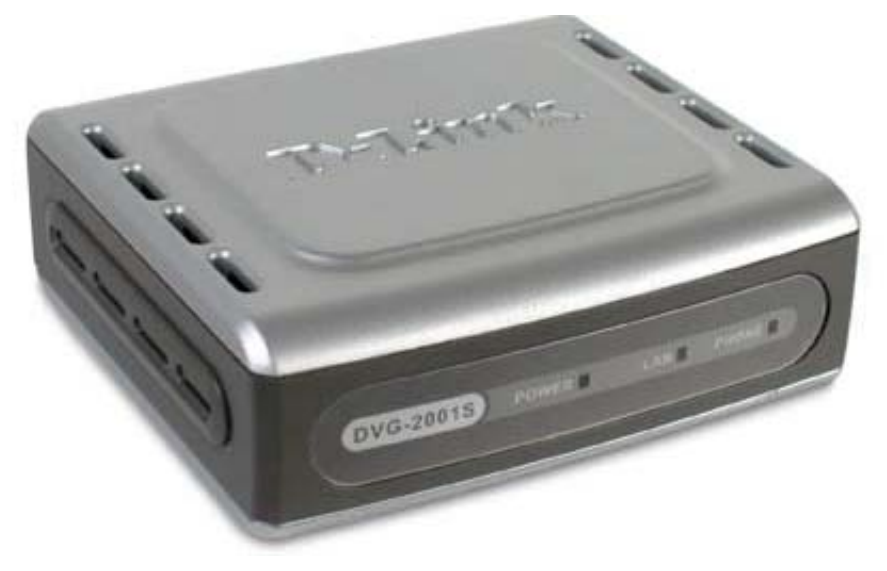

- D-Link DVG-2001S VoIP Terminal Adapter
- Power Adapter DC 12V, 1.2A
- Manual and Warranty on CD
- Quick Installation Guide
- Ethernet Cable (the DVG-2001S's Ethernet port is Auto-MDIX)

If any of the above items are missing, please contact your reseller.

Note: Using a power supply with a different voltage rating than the one included with the DVG-2001S will cause damage and void the warranty for this product.

# Introduction

The D-Link DVG-2001S VoIP Terminal Adapter links traditional telephony networks to IP networks with conventional telephony devices such as analog phones or fax machines. It can reduce long distance phone charges and deliver toll-quality voice communication over the IP network. This gateway provides one loop start Foreign Exchange Subscriber (FXS) port and one Ethernet port.

# Connections

The Ethernet Port (LAN) is auto MDI/MDIX, meaning you can use either a straight-through or a crossover Ethernet cable.

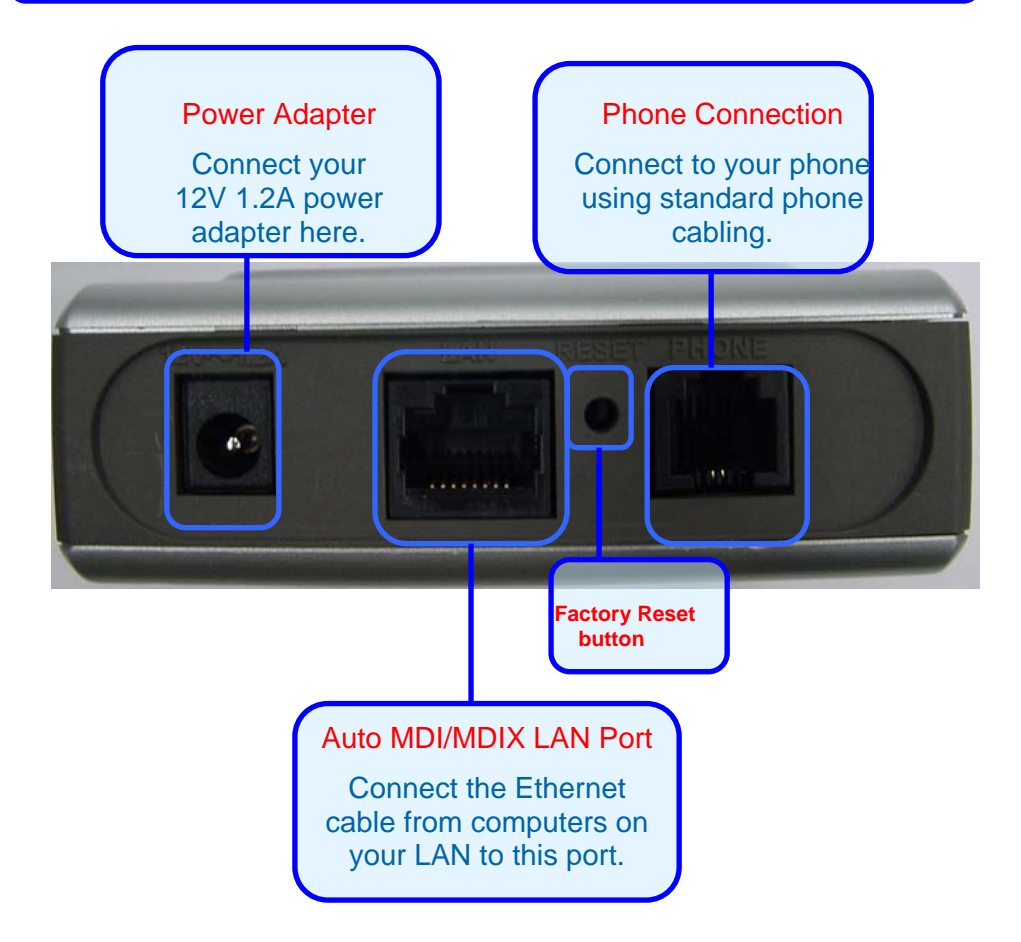

# LEDs

#### Phone LED

This LED will light when a telephone is off the hook. A blinking LED indicates an incoming call is detected

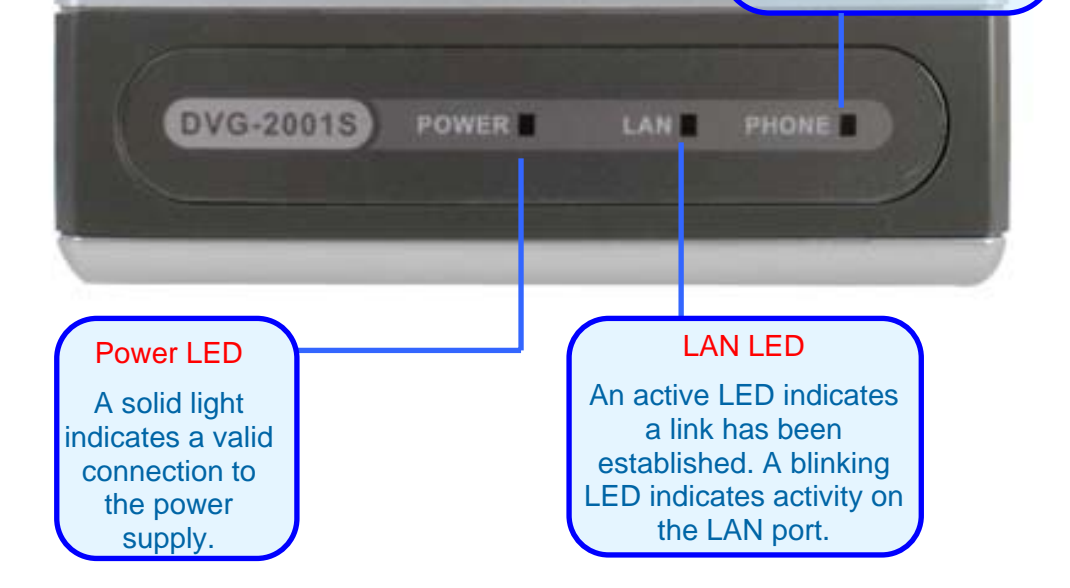

# Features

- One Foreign Exchange Subscriber (FXS) POTS port (RJ-11 Jack)
- One NWay 10/100BASE-TX Fast Ethernet port for network connection
- Voice Activity Detection (VAD)/Comfort Noise Generation (CNG)
- Silence suppression to reduce bandwidth consumption
- Adaptive jitter buffer for smooth voice reception
- Lost packet recovery ability for improved voice quality
- Support QoS (Quality of Service) for voice quality guarantee
- Built-in PPPoE function to support dial-up connection for broadband technology
- IP address assignment using DHCP or static configuration
- Support Caller ID function
- Remote configuration and management over the Internet using web browsers

# Using the Configuration Wizard

Whenever you want to configure your network or the DVG-2001S, you can access the Configuration Menu by opening the web-browser and typing in the IP Address of the DVG-2001S. The DVG-2001S default IP Address is shown to the right:

- Open the web browser
- Type in the IP Address of the Router (<u>http://10.1.1.1</u>)
- Type admin in the User Name field
- Type *admin* in the Password field
- Click OK

The **Home > Wizard** screen will appear. Please refer to the Quick Installation Guide for more information regarding the Setup Wizard.

These buttons appear on most of the configuration screens in this section. Please click on the appropriate button at the bottom of each screen after you have made a configuration change.

Note: if you have changed the default IP Address assigned to the DVG-2001S, make sure to enter the correct IP Address.

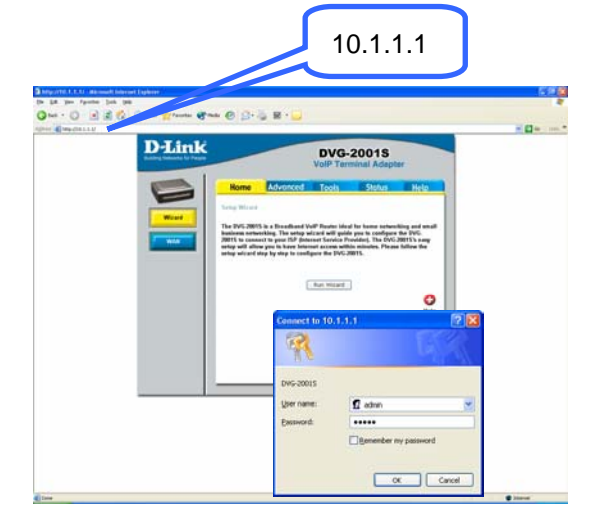

| Nome         Advanced         Topola         Status         Rede           State         The State         The State                                                                                                    | Home Advanced Toods Statur H<br>Sing Wind<br>The EVC20155 is a Bracked ValP Route Ideal to have extending a<br>Brack of the Status Status and will puts you to ending on the D                                       | lelo'                             |
|----------------------------------------------------------------------------------------------------|----------------------------------------------------------------------------------------------------|-----------------------------------|
| Samp Winel The PCR-SHITs is a standard WH Restor field in team streams in the CCL. The PCR-SHITs is a standard WH Restor field in the stars streams in the CCL. The stars are started with the stars are started with the SHITS is a started with the stars are started with the SHITS is a started with the SHITS is a started wither SHITS is a  | The DVG 2015 is a Disadbard ValP Notes ideal for hone seturching at<br>The DVG 2015 is a Disadbard ValP Notes ideal for hone seturching at                                                                           |                                   |
| The PACE RETAIL is a Restance Vale Reset for the face the sense strength and the Rest for the Rest sense the sense of the Rest sense the sense of the Rest sense the sense of the Rest sense the sense of the Rest sense the sense of the Rest sense of the Rest sense o | The DVG 2001% is a Droadbaad VolP Router ideal for home networking as<br>business networking. The setup wit and will golds you to configure the DV                                                                   |                                   |
| Fun Hizard                                                                                                    | 2001% to conserve to your UP downwat Service Provides, The DVL200155<br>withoy will allow your to have interest account white molecular. Please follow<br>write without and utep by step to configure the DVG 20015. | nd unal<br>rG-<br>t nery<br>r fte |
|                                                                                                    | Fun Witard                                                                                                    |                                   |
|                                                                                                    |                                                                                                    | C                                 |

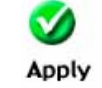

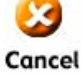

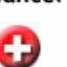

Clicking this button will save configured settings to the router.

Clicking Cancel will clear changes made to the current page.

Clicking Help will provide the user with helpful information about the current window.

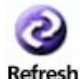

Help

Click refresh will refresh the statistics of the current window.

## Home > WAN > Dynamic IP Address

| Link<br>etworks for People       |                                                                                       | DVG-2<br>VoIP Tern                                                                                                    | 2001S<br>hinal Adapte                                                                                                    | r                        |
|----------------------------------|---------------------------------------------------------------------------------------|----------------------------------------------------------------------------------------------------|----------------------------------------------------------------------------------------------------|--------------------------|
| Home                             | Advanced                                                                              | Tools                                                                                                    | Status                                                                                                    | Help                     |
| WAN Settings<br>Please select th | Address Choose<br>Address Cable<br>dress Choose<br>(For mo<br>00 - 50<br>ddress 0 . 0 | to connect to you<br>e this option to c<br>atically from you<br>modern users)<br>e this option to s<br>ation provided t<br>e this option if yo<br>ost DSL users)<br> | r ISP.<br>Ibtain an IP address<br>rr ISP.(For most<br>et static IP<br>o you by your ISP.<br>our ISP uses PPPo<br>ptional)<br>30 - 8b (optional)<br>(optional)<br>(optional)<br>(optional)<br>Apply Cancel | ss<br>E.<br>nal)<br>Help |

- Dynamic IP Address Choose Dynamic IP Address to obtain IP Address information automatically from your ISP. This option should be selected if your ISP has not supplied you with an IP address. This option is commonly used for Cable modem services.
- Host Name The Host Name is optional but may be required by some ISPs. The default host name is the device name of the VoIP Terminal Adapter and may be changed.
- MAC Address The default MAC Address is set to the WAN's physical interface MAC address on the VoIP Terminal Adapter. It is not recommended that you change the default MAC address unless required by your ISP.

#### Primary/Secondary DNS Address

Enter a DNS Address if you wish not to use the address provided by your ISP.

### Home > WAN > Static IP Address

|                                                                                                  | <b>DVG-2001S</b><br>VoIP Terminal Adapter                                                                                                    |     |
|--------------------------------------------------------------------------------------------------|----------------------------------------------------------------------------------------------------|-----|
| Home                                                                                             | dvanced Tools Status H                                                                                                    | elp |
| WAN Settings<br>Please select the app<br>O Dynamic IP Address<br>Static IP Address<br>O PPPoE    | oropriate option to connect to your ISP.<br>Choose this option to obtain an IP address<br>automatically from your ISP.(For most<br>Cable modem users)<br>Choose this option to set static IP<br>information provided to you by your ISP.<br>Choose this option if your ISP uses PPPoE.<br>(For most DSL users) |     |
| Static IP<br>IP Address<br>Subnet Mask<br>Default Gateway<br>Primary DNS Addres<br>Secondary DNS | 10       .       1       .       1       (assigned by your         ISP)       255       .       0       .       0         0       .       0       .       0       .         s       0       .       0       .       0         0       0       .       0       .       0                                        |     |
| Address                                                                                          | Apply Cancel Help                                                                                                    |     |

Static IP Address Choose Static IP Address if all WAN IP information is provided to you by your ISP. You will need to enter in the IP address, subnet mask, gateway address, and DNS address(es) provided to you by your ISP. Each IP address entered in the fields must be in the appropriate IP form, which are four octets separated by a dot (x.x.x.x). The VoIP Terminal Adapter will not accept the IP address if it is not in this format.

| Subnet Mask              | Input your Subnet mask. (All devices in the network must have the same subnet mask.) |
|--------------------------|--------------------------------------------------------------------------------------|
| Default Gateway          | Input the public IP address of the ISP to which you are connecting.                  |
| Primary<br>DNS Address   | Input the primary DNS (Domain Name Server) IP address provided by your ISP           |
| Secondary<br>DNS Address | This is an optional DNS Address entry to be used if the primary DNS Fails.           |

Input the public IP Address provided by your ISP.

#### Home > WAN > PPPoE

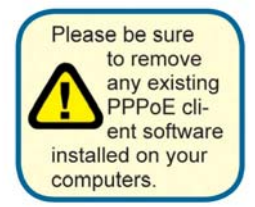

**IP** Address

Choose PPPoE (Point to Point Protocol over Ethernet) if your ISP uses a PPPoE connection. Your ISP will provide you with a username and password. This option is typically used for DSL services. Select Dynamic PPPoE to obtain an IP address automatically for your PPPoE connection. Select Static PPPoE to use a static IP address for your PPPoE connection.

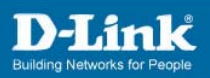

| Home Ad                 | vanced Tools Status                                                                              | s Hel          |
|-------------------------|--------------------------------------------------------------------------------------------------|----------------|
| WAN Settings            |                                                                                                  |                |
| Please select the appro | priate option to connect to your ISP.                                                            |                |
| Opynamic IP Address     | Choose this option to obtain an IP a<br>automatically from your ISP.(For m<br>Cable modem users) | address<br>ost |
| ◯ Static IP Address     | Choose this option to set static IP<br>information provided to you by you                        | r ISP.         |
| PPPoE                   | Choose this option if your ISP uses                                                              | PPPoE.         |
| PPPoE                   | (FUI MOST D'SL USERS)                                                                            |                |
| User Name               |                                                                                                  |                |
| Password                |                                                                                                  |                |
| Retype Password         |                                                                                                  |                |
| IP Address              | 10.1.1.1                                                                                         |                |
| Primary DNS Address     | 0.0.0.0                                                                                          |                |
| Secondary DNS Addres    | s 0 . 0 . 0 . 0 (opti                                                                            | onal)          |
| Auto-reconnect          | Disconnect                                                                                       |                |
| PPPoE Status            | Disconnect                                                                                       |                |
|                         |                                                                                                  | . ]            |
|                         | Connect                                                                                          | connect        |

| PPPoE           | Choose this option if your ISP uses PPPoE. (Most DSL users will select this option.) |
|-----------------|--------------------------------------------------------------------------------------|
| User Name       | Enter The PPPoE user name provided to you by your ISP.                               |
| Password        | Enter The PPPoE password provided to you by your ISP.                                |
| Retype Password | Retype the password entered in the previous field.                                   |
| IP Address      | This displays the current IP address.                                                |
| Primary         |                                                                                      |
| DNS Address     | Input the primary DNS (Domain Name Server) IP address provided by your ISP.          |

#### Secondary DNS Address

This is an optional DNS Address entry to be used if the primary DNS fails.

Click **Apply** to set any changes made to the memory of the VoIP Terminal Adapter.

Click **Connect** to initiate a PPPoE connection.

Click **Disconnect** to end a PPPoE connection.

## Advanced > VOIP > Server Configuration

The VoIP Terminal Adapter can be configured to handle voice signals over the Internet Protocol (Voice Over IP – VOIP). The screen shown to the right, along with those on the following pages are used to configure your router to communicate with the devices that will send and receive telephone calls over the Internet.

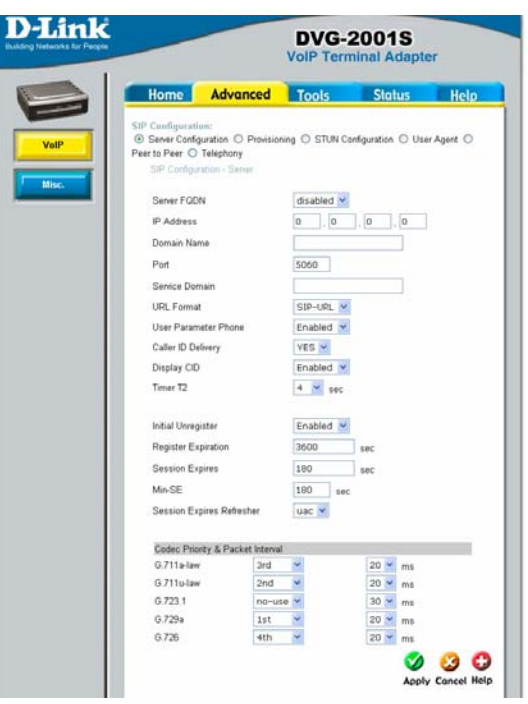

| Server FQDN    | Use this drop-down menu to Enable or Disable the Server<br>Fully Qualified Domain Name (FQDN) function. This is<br>disabled when the SIP URL domain name is different from<br>the SIP proxy server domain name. The phone will then use<br>the domain name in <b>Domain Name</b> field as part of SIP URL<br>but send and receive SIP messages through the SIP proxy<br>server defined in the <b>Service Domain</b> field. |
|----------------|----------------------------------------------------------------------------------------------------|
| IP Address     | Enter the IP address of the SIP Server in this field.                                                                                                    |
| Domain Name    | Enter the domain name corresponding to the IP address entered above in this field.                                                                                                    |
| Port           | Enter the SIP server's listening port for the SIP in this field.<br>Leave this field set to the default if your VoIP service<br>provider did not give you a server port number for SIP.                                                                                                    |
| Service Domain | Enter the SIP service domain name in this field.                                                                                                    |
| URL Format     | Select ${\bf SIP}{-}{\bf URL}$ to have the router include the domain name with the SIP number in the SIP messages that it sends.                                                                                                    |
|                |                                                                                                    |

Select **TEL-URL** to have the router use the SIP number without a domain name in the SIP messages that it sends.

- User Parameter Phone You can set this to **Enabled** or **Disabled**. This determines whether or not the phone number is appended to the information forwarded to your SIP server. Your VoIP service provider will instruct you on which setting to use.
- Caller ID Delivery You can set this to **YES** or **NO**. This determines whether CID is received.
- Display CID You can set this to **Enabled** or **Disabled**. This determines whether to display Caller ID.
- Timer T2Use the drop-down menu provided to select the desired time<br/>increment.
- Initial Unregister You can set this to **Enabled** or **Disabled**. The default is **Enabled**.
- Register Expiration Use this field to set how long the router will wait before sending a repeat registration request if a registration attempt fails or there is no response from the registration server.
- Session Expires This field will set the longest time that the router will allow a SIP session to remain idle (without traffic) before dropping it.
- Min-SE When two SIP devices negotiate a SIP session, they must negotiate a common expiration time for idle SIP sessions. This field sets the shortest expiration time that the router will accept. The router checks the session expiration values of incoming SIP INVITE requests against the minimum session expiration value that you enter here. If the session expiration of an incoming INVITE request is less than this value, the router negotiates with the other SIP device to increase the session expiration value.
- Session Expires Refresher This determines which side of an expired call session will initiate the session refresh. **uac** specifies the Caller side will initiate the session refresh. **uas** specifies the Call receiver (the "Callee") will initiate the session refresh.

# Advanced > VOIP > Provisioning

Provisioning is a function that automatically updates your DVG-2001S's VoIP configuration by using a TFTP server located on the Internet. If you have accesses to such a service, you will need to know the URL and Proxy Address of the Provisioning Server.

| 1                                                                                                    | Voir Terminal Au                                                                          | apter  |
|----------------------------------------------------------------------------------------------------|-------------------------------------------------------------------------------------------|--------|
| Home Adva                                                                                                    | iced Tools Statu                                                                          | s Help |
| SIP Configuration:<br>Server Configuration @<br>Peer to Peer O Telephony<br>XML Provisioning Function<br>SSL<br>Server URL<br>Proxy Address<br>Proxy Port Number | Provisioning STUN Configuration C<br>Disabled<br>Enabled<br>https://devicecfg.iprimus.net | /dev   |

| Provisioning Function | Use this drop-down menu to enable or disable the Provisioning Function on the VoIP Terminal Adapter. |
|-----------------------|----------------------------------------------------------------------------------------------------|
| SSL                   | Use the drop-down menu to enable Secure Shell (SSL).                                                 |
| Server URL            | Enter the URL of the Provisioning Server in this field.                                              |
| Proxy Address         | Enter the IP address of the Proxy Server in this field.                                              |
| Proxy Port Number     | Enter the port number the Proxy Server will use to make the connection in this field.                |

### Advanced > VOIP > STUN Configuration

Simple Traversal of UDP over NAT (STUN) - is a protocol that enables a VoIP device. such as this router or an IP phone, to detect the presence and type of NAT behind which the phone is placed. This router supports STUN and can intelligently modify the private IP address and port in its SIP/SDP message by using the NAT mapped public IP address and port through a series of STUN queries against a STUN server located on the public Internet. This will allow SIP signaling and RTP media to successfully traverse a NAT without requiring any configuration changes on the NAT

| Home                                             | Advanced                                       | Tools          | Status               | He      |
|--------------------------------------------------|------------------------------------------------|----------------|----------------------|---------|
| SIP Configura<br>O Server Cont<br>Peer to Peer C | tion:<br>figuration () Provisio<br>) Telephony | oning ⓒ STUN ( | Configuration 🔿 User | Agent C |
| STUN St                                          | ite                                            | Disabled 💌     |                      |         |
| STUN Se                                          | rver IP Address                                | 0 0            | 0.0                  |         |
| STUN Se                                          | rver Port                                      | 3478           |                      |         |
| STUN Re                                          | ginterval                                      | 60             |                      |         |
| STUN NA                                          | Т Туре                                         | UnKnown        |                      |         |
|                                                  | NAT Type D                                     | etect Ap       | joy Cancel Help      |         |
| Index                                            | SIP Message soci<br>ip/port                    | ket mapped     | ip/port              | bed     |
| 1                                                | 0:0.0.0.0                                      |                | 0.0.0.0              |         |
| 2                                                | 0.0.0.0                                        |                | 0.0.0.0              |         |

STUN is useful if you need to use the DVG-2001S behind a modem or router that provides the connection to your ISP and then to the Internet and does not support symetric NAT. You will need access to a STUN server on the Internet and its IP address to use STUN on the DVG-2001S.

| STUN State             | Use this drop-down menu to Enable or Disable STUN on the router.                                                                                                    |
|------------------------|----------------------------------------------------------------------------------------------------|
| STUN Server IP Address | Enter the IP address of a STUN server in this field.                                                                                                    |
| STUN Server Port       | Enter the port number the STUN server will use in this field. If you do not have any information as to the proper port number, leave the default setting here.       |
| STUN ReqInterval       | This determines the amount of time, in seconds, between STUN requests. If you do not have any information as to the proper interval, leave the default setting here. |
| STUN NAT Type          | Displays the result of the STUN NAT examination.                                                                                                    |

# Advanced > VOIP > User Agent

The VoIP Terminal Adapter can be configured to handle voice signals over the Internet Protocol (Voice Over IP – VOIP).

| Home                                                                | Advanced                                                       | Tools          | Status            | Hel       |
|---------------------------------------------------------------------|----------------------------------------------------------------|----------------|-------------------|-----------|
| SIP Configurati<br>O Server Config<br>Peer to Peer O<br>SIP Configu | on:<br>guration O Provisio<br>Telephony<br>ration - User Agent | ning 🔿 STUN Co | nfiguration 💿 Use | r Agent C |
| Same Phon                                                           | e Number                                                       | Disabled       | *                 |           |
| Index                                                               |                                                                | 1 ~            |                   |           |
| Phone Num                                                           | ber                                                            |                |                   |           |
| Display Nar                                                         | ne.                                                            |                |                   |           |
| User Agent                                                          | Port                                                           | 5060           |                   |           |
| Authenticat                                                         | ion Usemame                                                    |                |                   |           |
| Password                                                            |                                                                |                |                   |           |
| Retype Pas                                                          | sword                                                          |                |                   |           |
|                                                                     |                                                                |                | Ø (               | 3 🕄       |
| Query Regi                                                          | steration State                                                | Uprodictor     | _                 |           |
| Query                                                               | Register                                                       | Onregister     |                   |           |

| Same Phone Number   | Use this field to enable or disable the use of the same telephone number for the User Agent as for the Server Agent.    |
|---------------------|----------------------------------------------------------------------------------------------------|
| Index               | Use this field to assign the telephone socket (on the back of the router) to the information entered in the User Agent. |
| Phone Number        | The telephone number assigned to the User Agent.                                                                        |
| Domain Name         | The name that will be displayed when the User Agent is in use.                                                          |
| User Agent Port     | This selects the port number the VoIP Terminal Adapter will listen to when determining when calls are being made.       |
| Authentication Name | The Username used to access your SIP server and your VoIP service provider.                                             |
| Password            | The Password used to access your SIP server and your VoIP service provider.                                             |
| Retype Password     | Retype your password to confirm.                                                                                        |

### Advanced > VOIP > Peer to Peer

The VoIP Terminal Adapter can be configured to handle voice signals over the Internet Protocol (Voice Over IP – VOIP).

|                                                                             |                                                                        | VoIP Termi                                                                              | inal Ac                                                                                                    | apte    | er         |
|-----------------------------------------------------------------------------|------------------------------------------------------------------------|-----------------------------------------------------------------------------------------|----------------------------------------------------------------------------------------------------|---------|------------|
| Home                                                                        | Advance                                                                | d Tools                                                                                 | State                                                                                                    | 45      | He         |
| SIP Configu<br>O Server Co<br>Peer to Peer<br>Index<br>Phone N<br>User IP / | ration:<br>onfiguration O Pro<br>O Telephony<br>1<br>lumber<br>Address | visioning O STUN Con                                                                    | figuration                                                                                                    | O Use   | er Agent 🤇 |
| Port                                                                        | 5060                                                                   |                                                                                         | 🂋 😢<br>pply Car                                                                                                    | ) (     | Pelp       |
| Port<br>SIP - Pe<br>Index                                                   | soco<br>er to Peer<br>Phone Number                                     | User IP Address                                                                         | Ø 🔮<br>pply Can<br>Port                                                                                                    | ecel Ho | Delete     |
| Port<br>SIP - Pe<br>Index                                                   | er to Peer<br>Phone Number                                             | User IP Address                                                                         | Dort<br>5060                                                                                                    | Edit    | Delete     |
| Port<br>SIP - Pe<br>Index<br>1<br>2                                         | er to Peer<br>Phone Number                                             | User IP Address<br>@ 0000<br>@ 0000                                                     | pply Can<br>Port<br>5060<br>5060                                                                                                    | Edit    | Delete     |
| Port<br>SIP - Pe<br>Index<br>1<br>2<br>3                                    | soco<br>er to Peer<br>Phone Number                                     | User IP Address<br>@ 0000<br>@ 0000                                                     | Port     5060     5060                                                                                                    | Edit    | Delete     |
| Port<br>SIP - Pe<br>Index<br>1<br>2<br>3<br>4                               | er to Paar<br>Phone Number                                             | User IP Address<br>@0000<br>@0000<br>@0000<br>@0000                                     |                                                                                                    | Edit    | Delete     |
| Port<br>SIP - Pe<br>Index<br>1<br>2<br>3<br>4<br>5                          | er to Peer<br>Phone Number                                             | User IP Address<br>@0000<br>@0000<br>@0000<br>@0000                                     | Can     Can     C | Edit    | Delete     |
| Port<br>5/P - Pe<br>Index<br>1<br>2<br>3<br>4<br>5<br>6                     | er to Peer<br>Phone Number                                             | User IP Address<br>@0000<br>@0000<br>@0000<br>@0000<br>@0000                            | Car     Car     C | Edit    | Delete     |
| Port<br>SIP - Pe<br>Index<br>1<br>2<br>3<br>4<br>5<br>6<br>7                | er to Peer<br>Phone Number                                             | User IP Address<br>@0000<br>@0000<br>@0000<br>@0000<br>@0000<br>@0000<br>@0000          | Port     Soco     Soco    | Edit    | Delete     |
| Port<br>SIP - Pe<br>Index<br>1<br>2<br>3<br>4<br>5<br>6<br>7<br>8           | sooo                                                                   | User IP Address<br>@0000<br>@0000<br>@0000<br>@0000<br>@0000<br>@0000<br>@0000          | Port     Soco     Soco    | Edit    | Delete     |
| Port<br>SIP - Pe<br>Index<br>1<br>2<br>3<br>4<br>5<br>6<br>7<br>7<br>8<br>9 | er to Peer<br>Phone Number                                             | User IP Address<br>@0000<br>@0000<br>@0000<br>@0000<br>@0000<br>@0000<br>@0000<br>@0000 | Port     Soco     Soco    | Edat    | Delete     |

| Index           | This field assigns the telephone socket (on the back of the router) to the information entered in the User Agent.                                                                               |
|-----------------|----------------------------------------------------------------------------------------------------|
| Phone Number    | The telephone number assigned to this entry.                                                                                                    |
| User IP Address | Enter the IP address of the remote peer in this field.                                                                                                    |
| Port            | Enter the UDP port number the remote peer will use to make<br>the connection in this field. If you do not have any information<br>as to the proper port number, leave the default setting here. |

# Advanced > VOIP > Telephony

The VoIP Terminal Adapter can be configured to handle voice signals over the Internet Protocol (Voice Over IP – VOIP).

|                                                                                                    |                                                     | DVG-2<br>VolP Term                           | 2001S<br>iinal Adapte | er         |
|----------------------------------------------------------------------------------------------------|-----------------------------------------------------|----------------------------------------------|-----------------------|------------|
| Home                                                                                                    | Advanced                                            | Tools                                        | Status                | Help       |
| SIP Configuratio<br>Server Config<br>Poer to Peer © '<br>SIP Telephon<br>DTMF Metho<br>Payload Typ<br>VAD | n:<br>Irstion O Provision<br>(dependence)<br>4<br>e | ning O STUN Cor<br>RFC2833<br>101<br>Enabled | nfiguration C Use     | ir Agent 🔾 |

- DTMF Method Out-of band Dual Tone Multi-frequency The Dual Tone Multi-frequency (DTMF) mode sets how the router will handle the tones that your telephone makes when you push its buttons. It is recommended that you use the same mode that your VoIP service provider uses. Select Enabled (RFC 2833) to send the DTMF tones in RTP packets. Select Disabled (G.711) to include the DTMF tones in the voice date stream. This method works best when you are using a codec that does not use compression (like G.711).
- Payload Type The payload type (PT) field identifies the format of the RTP payload and determines its interpretation by the receiving application
- VAD Voice Activity Detection (VAD) Detects whether or not speech is present. This lets the VoIP Terminal Adapter reduce the bandwidth that a call uses by not transmitting "silent Packets" when you are not speaking.

# Advanced > Misc.

|                  | D-Link<br>Building Networks for People |                                                  | DVG-2<br>VolP Term                             | 2001S                               | er                                 |                                         |                                 |
|------------------|----------------------------------------|--------------------------------------------------|------------------------------------------------|-------------------------------------|------------------------------------|-----------------------------------------|---------------------------------|
|                  |                                        | Home Advan                                       | ced Tools                                      | Status                              | Help                               |                                         |                                 |
|                  | VolP                                   | ToS<br>Signaling ToS                             | 00000                                          | 0                                   |                                    |                                         |                                 |
|                  | Misc.                                  | RTP ToS<br>Gain Control                          | 00000                                          | 0                                   |                                    |                                         |                                 |
|                  |                                        | Receive Gain                                     | 0                                              | db                                  | _                                  |                                         |                                 |
|                  |                                        | Transmission Gain                                | 0                                              | db                                  | _                                  |                                         |                                 |
|                  |                                        |                                                  |                                                | V 🥹                                 | 3<br>4 Help                        |                                         |                                 |
| Signaling ToS    | Signalin<br>Message                    | g ToS -ToS fi<br>e                               | ield value in                                  | UDP IP                              | Packets (                          | carrying a                              | SIP                             |
| RTP ToS          | RTP Tos                                | S - ToS field v                                  | value in UDI                                   | P IP Pacl                           | kets carry                         | ing a RTP                               | data                            |
| Receive Gain     | Used to<br>the IP ar<br>dB level       | raise or lowe<br>nd are sent to<br>may be set in | er the gain<br>o the line-sic<br>n 0.5 db incr | (volume)<br>le or trun<br>rements f | of signa<br>k-side int<br>from –20 | ls that con<br>terface. Th<br>dBm to 20 | ne in from<br>e Rx Gain<br>dBm. |
| Transmission Gai | n Used to r<br>from the<br>set in 0.5  | raise or lower<br>line-side or t<br>5 db increme | r the gain (v<br>trunk-side ir<br>nts from –20 | olume) c<br>iterface.<br>) dBm to   | of signals<br>The Tx G<br>20 dBm.  | that go ou<br>Sain dB lev               | it to the IP<br>el may be       |

## Tools > Admin

### Change System Password

To change the password used to access the web manager. type the New Password Confirm and Password to be certain you have typed it correctly. Click the Apply button to activate new password. the The System User Name remains "admin". this cannot be usina the changed web manager interface. Be sure to save the new setting.

| for People       |                      | DVG-<br>VolP Terr | 2001S<br>minal Adapte | er         |
|------------------|----------------------|-------------------|-----------------------|------------|
| Home             | Advanced             | Tools             | Status                | Help       |
| Administrator 5  | iettings             |                   |                       |            |
| Web Manageme     | nt                   |                   |                       |            |
| Web Port Numb    | er 80                |                   |                       |            |
|                  |                      |                   | Mapply Cance          | C)<br>Help |
| Administrator (T | ve Login Name is "ad | min")             |                       |            |
| Old Pa           | ssword               |                   |                       |            |
| New Pas          | sword                |                   |                       |            |
| Confirm Par      | sword .              |                   | Mapply Cancel         | C)<br>Help |

| Administrator     |
|-------------------|
| Password          |
|                   |
|                   |
| User              |
| Password          |
|                   |
|                   |
|                   |
| Remote Management |
|                   |
|                   |
|                   |
|                   |
| Web Port Number   |
|                   |
|                   |

admin is the Administrator login name.

Enter the password here and the same password in the **Confirm Password** field. This will be the password that the administrator will use to gain access to the configuration menu of the device. The default password is "admin."

user is the User login name.

Enter the password here and the same password in the **Confirm Password** field. This will be the password that the users will use to gain access to the configuration menu of the device. Users will have limited privileges on this device. The default password is "admin."

Remote management allows the VoIP Terminal Adapter to be configured from the Internet by a web browser. A username and password is still required to access the Web-Management interface. In general, only a member of your network can browse the built-in web pages to perform **Administrator** tasks. This feature enables you to perform Administrator tasks from the remote (Internet) host.

The port number used to access the VoIP Terminal Adapter. The default port number for web management is 80.

# Tools > System

| D-Link<br>Building Networks for People |                |                                             | DVG-  | 2001S<br>minal Adapte | er   |
|----------------------------------------|----------------|---------------------------------------------|-------|-----------------------|------|
|                                        | Home           | Advanced                                    | Tools | Status                | Help |
| Admin                                  | System Setting | js                                          |       |                       | _    |
| System                                 | Restore To Fac | tory Default Settings<br>to Factory Default |       |                       |      |
| Firmware                               |                |                                             |       |                       | Help |
| Config                                 |                |                                             |       |                       | _    |
| Save&Reboot                            |                |                                             |       |                       | _    |
|                                        |                |                                             |       |                       | _    |
|                                        |                |                                             |       |                       | _    |
|                                        |                |                                             |       |                       |      |
|                                        |                |                                             |       |                       |      |

Reset to Factory Default

Click **Reset to Factory Default** to restore the settings.

### **Tools > Firmware**

| D-Link<br>Building Networks for People |                 |          | DVG-<br>VoIP Terr | 2001S<br>minal Adapte | er        |
|----------------------------------------|-----------------|----------|-------------------|-----------------------|-----------|
|                                        | Home            | Advanced | Tools             | Status                | Help      |
|                                        | Firmware Upda   | ite      |                   |                       |           |
| Admin                                  | TFTP Server Ad  | dress    |                   |                       |           |
| System                                 | TFTP Server Ad  | dress O  | 0.0               | . 0                   |           |
|                                        | Update Firmwar  | e        |                   |                       |           |
| Firmware                               | Firmware Updat  | e Disa   | abled 🔽           |                       |           |
|                                        | File Name       |          |                   |                       |           |
| Config                                 | Last Update Sta | atus     |                   |                       |           |
| Save&Reboot                            |                 |          |                   | 🥑 🥹<br>Apply Cancel   | 🛟<br>Help |
|                                        |                 |          |                   |                       |           |

You can upgrade the firmware of the VoIP Terminal Adapter here. Make sure the firmware you want to use is on the local hard drive of the computer. Please check the D-Link Support site for firmware updates at http://support.dlink.com. You can download firmware upgrades to your hard drive from the D-Link support site.

Firmware Update Click on the link in this screen to find out if there is an updated firmware; if so, download the new firmware to your hard drive.

File Name Enter the firmware file name and DOS path in this field. For example, C:\firmware.had

Click Apply to complete the firmware upgrade.

# Tools > Config

This screen allows you to backup and restore configuration Click files. Backup to initiate the backing up of a configuration file. Click Upload to initiate uploading the of the configuration file once you have located it by using the Browse button.

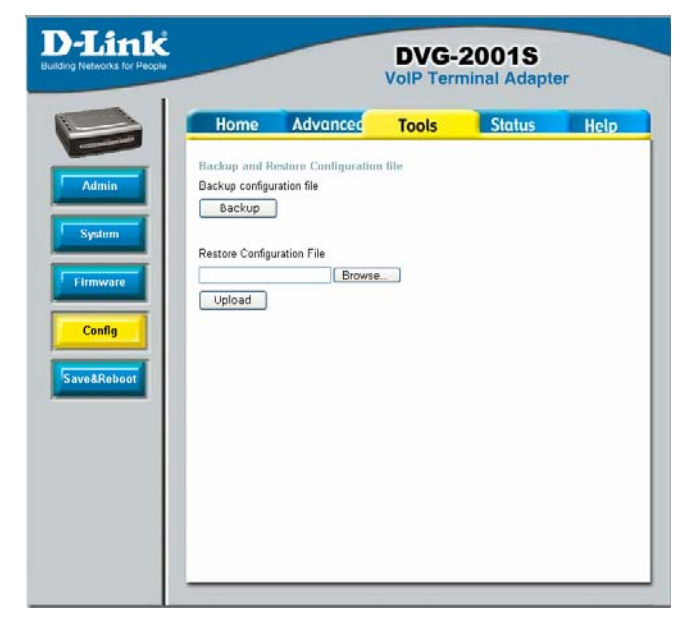

### Tools > Save & Reboot

This screen allows you to save and reboot the VoIP Terminal Adapter. Click the **Reboot** button.

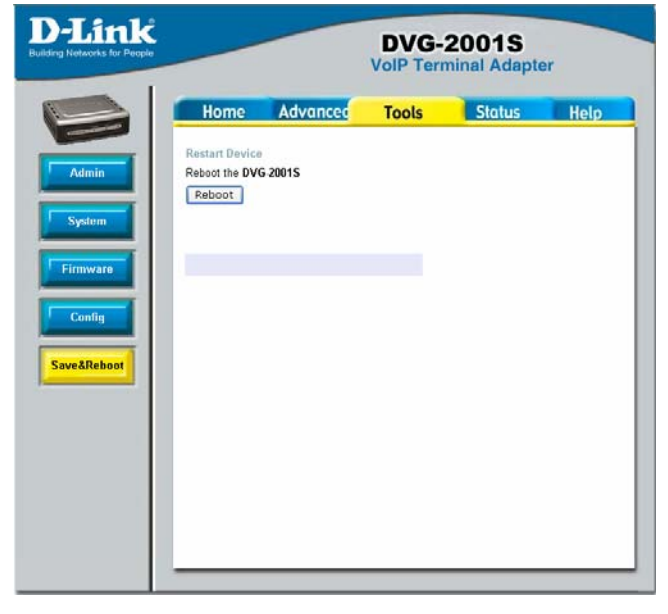

### Status > Device Info

This page displays the current information for the DVG-2001S.

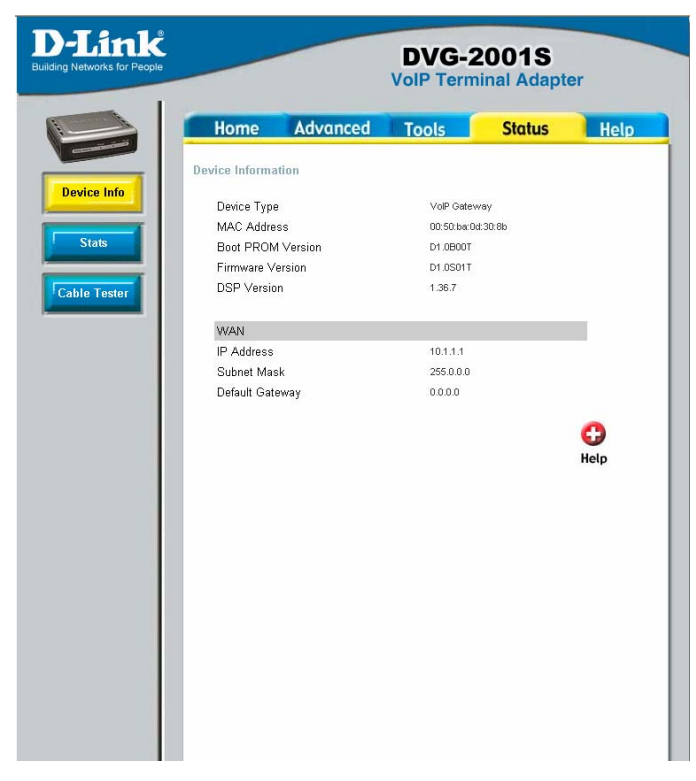

WAN

MAC Address: MAC address of the DVG-2001S IP Address: WAN/Public IP Address Subnet Mask: WAN/Public Subnet Mask Default Gateway: WAN/Public Gateway IP Address

### Status > Stats

The VoIP Terminal Adapter keeps a running log of events and activities occurring on the device. If it is rebooted, the logs are automatically cleared. You may save the log files under Log Settings.

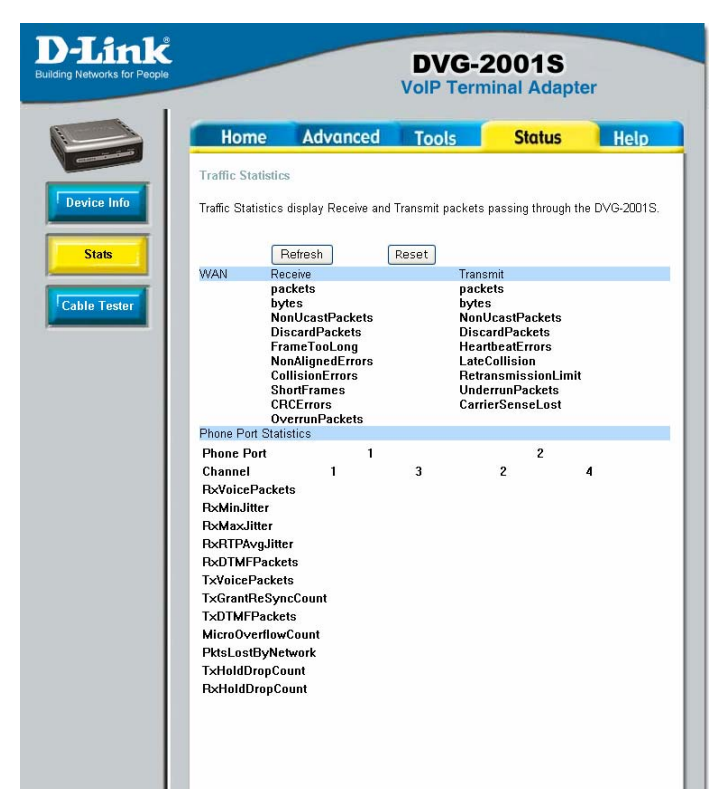

The screen above displays the Traffic Statistics. Here you can view the amount of packets that pass through the DVG-2001S on the WAN port. The traffic counter will reset if the device is rebooted or can be reset by clicking the **Reset** button. To refresh current statistics, click the **Refresh** button.

### Status > Cable Tester

The VoIP Terminal Adapter offers you to conduct a Ping test by entering the IP address in the field below and then clicking the **test** button. .

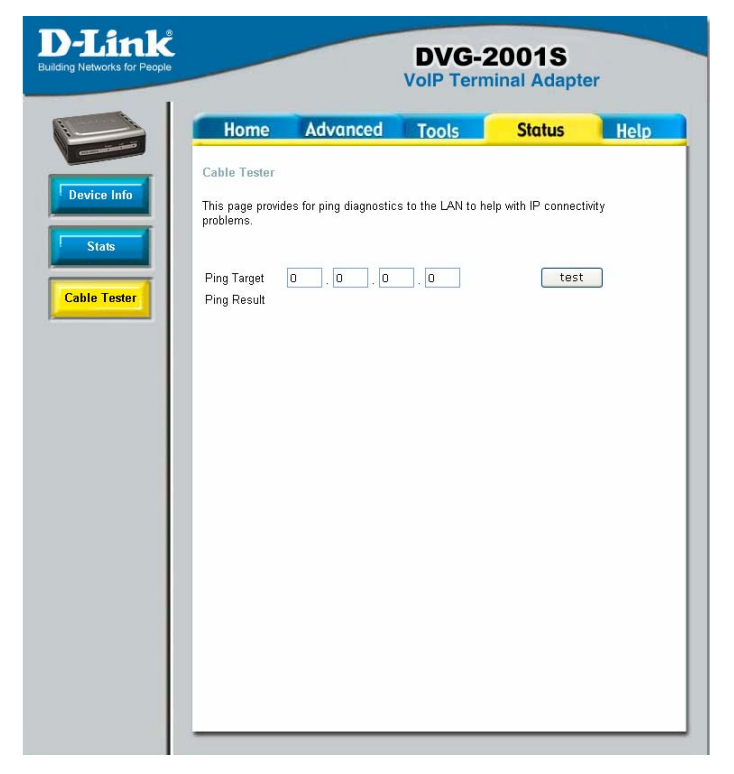

# Help

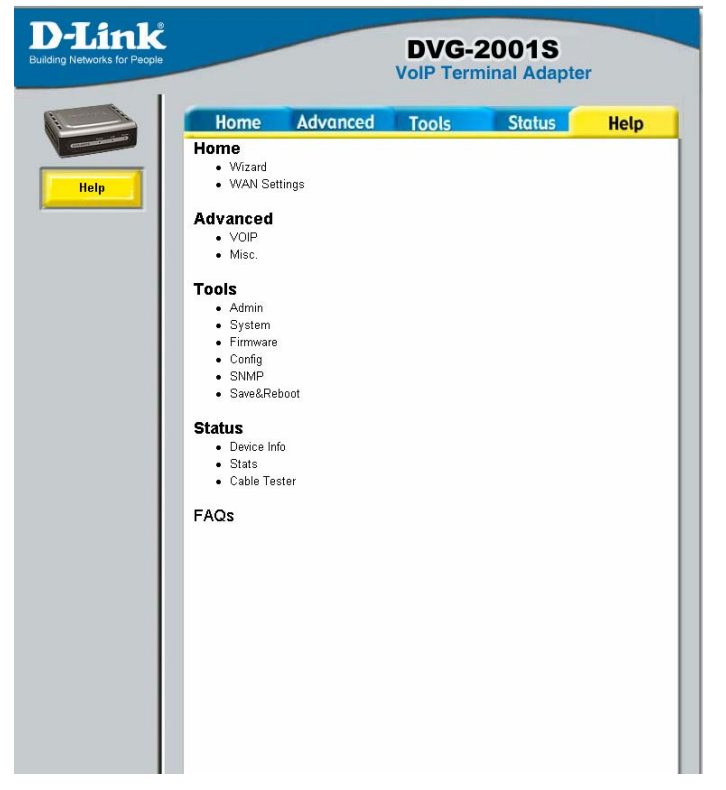

The **Help** tab will give basic information referring to various screens located in the VoIP Terminal Adapter. To view a specific section, click on its hyperlinked name. A new window of information will appear.

# **Technical Specifications**

#### Standards:

- IEEE 802.3
- IEEE 802.3u

**Device Management:** 

- HTTP 1.0 Web-Based Internet Explorer v6 or later; Netscape Navigator v6 or later; or other Java-enabled browsers
- DHCP Client
- Auto-provisioning
- Telnet
- TFTP Client
- Performance monitoring using DSP/Ethernet statistics

**Operating Temperature:** 

32°F to 131 °F (0°C to 55°C)

Humidity Range:

5% to 95% Non-condensing

Safety and Emissions:

FCC part15

LEDs:

- Power
- LAN
- Phone

Physical Dimensions:

- L = 3.25 inches (82.46 mm)
- W = 3.54 inches (90 mm)

#### **Technical Specifications**

H = 1.22 inches (31 mm)

#### Security:

- User Authentication Administration Username/Password control for Telnet and Web configuration
- SIP Authentication
- Provisioning Security using HTTPS and SSL/TLS client certificate encryption and authentication
- VoIP NAT Traversal SIP/STUN

Miscellaneous:

PPPoE (RFC 2516)

Power Input:

Ext. Power Supply DC 12V, 1.2A

Weight:

0.1225kg

Warranty:

3 year (depends on D-Link global warranty policy)

Telephony Support:

- Call Control Protocol SIP (RFC 3261)
- CODEC G.711 (A-law and U-law), G.723.1 (optional), G.726, and G.729A
- Echo Cancellation G.168
- DTMF Relay G.711 (in band)
- FAX Support

# **Frequently Asked Questions**

#### Why can't I access the web based configuration?

When entering the IP Address of the DVG-2001S (10.1.1.1), you are not connecting to the Internet or have to be connected to the Internet. The device has the utility built-in to a ROM chip in the device itself. Your computer must be on the same IP subnet to connect to the web-based utility, however.

To resolve difficulties accessing a web utility, please follow the steps below.

Step 1 Verify physical connectivity by checking for solid link lights on the device.

If you do not get a solid link light, try using a different cable or connect to a different port on the device if possible. If the computer is turned off, the link light may not be on.

What type of cable should I be using?

The following connections require a Crossover Cable:<br/>Computer to ComputerComputer to Uplink PortComputer to Access PointComputer to Print ServerComputer/XBOX/PS2 to DWL-810Computer/XBOX/PS2 to DWL-900AP+Uplink Port to Uplink Port (hub/switch)Normal Port to Normal Port (hub/switch)The following connections require a Straight-through Cable:<br/>Computer to Residential Gateway/RouterComputer to Normal Port (hub/switch)Access Point to Normal Port (hub/switch)Print Server to Normal Port (hub/switch)Uplink Port to Normal Port (hub/switch)Print Server to Normal Port (hub/switch)Uplink Port to Normal Port (hub/switch)Uplink Port to Normal Port (hub/switch)

Rule of Thumb: "If there is a link light, the cable is right."

#### What type of cable should I be using? (continued)

What's the difference between a crossover cable and a straight-through cable? The wiring in crossover and straight-through cables are different. The two types of cable have different purposes for different LAN configurations. EIA/TIA 568A/568B define the wiring standards and allow for two different wiring color codes as illustrated in the following diagram.

\*The wires with colored backgrounds may have white stripes and may be denoted that way in diagrams found elsewhere.

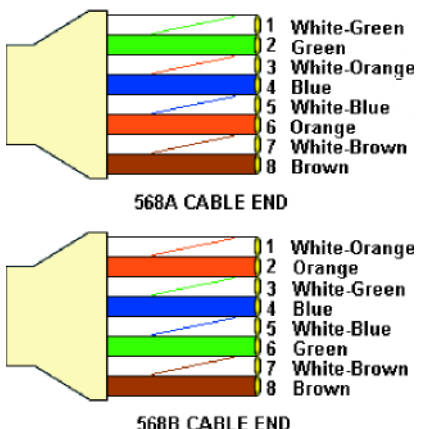

# How to tell straight-through cable from a crossover cable:

The main way to tell the difference between the two cable types is to compare the wiring order on the ends of the cable. If the wiring is the same on both sides, it is straight-through cable. If one side has opposite wiring, it is a crossover cable.

All you need to remember to properly configure the cables is the pinout order of the two cable ends and the following rules: A straight-through cable has identical ends A crossover cable has different ends

It makes no functional difference which standard you follow for straight-through cable ends, as long as both ends are the same. You can start a crossover cable with either standard as long as the other end is the other standard. It makes no functional difference which end is which. The order in which you pin the cable is important. Using a pattern other than what is specified in the above diagram could cause connection problems.

#### Frequently Asked Questions (continued)

#### Why can't I access the web based configuration? (continued)

When to use a crossover cable and when to use a straight-through cable: Computer to Computer – Crossover

Computer to an normal port on a Hub/Switch – Straight-through Computer to an uplink port on a Hub/Switch – Crossover

Hub/Switch uplink port to another Hub/Switch uplink port - Crossover

Hub/Switch uplink port to another Hub/Switch normal port - Straight-through

**Step 2** Disable any Internet security software running on the computer. Software firewalls like Zone Alarm, Black Ice, Sygate, Norton Personal Firewall, etc. might

block access to the configuration pages. Check the help files included with your firewall software for more information on disabling or configuring it.

Step 3 Configure your Internet settings.

Go to Start>Settings>Control Panel. Double-click the Internet Options icon. From the Security tab, click the button to restore the settings to their defaults.

Click to the Connection tab and set the dialup option to Never Dial a Connection. Click the LAN Settings button

Nothing should be checked. Click OK

Go to the Advanced tab and click the button to restore these settings to their

defaults

Click OK. Go to the desktop and close any open windows

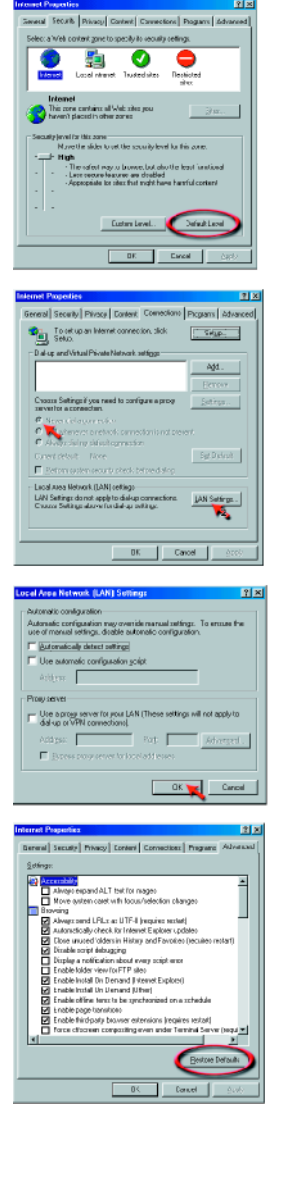

**Step 4** Check your IP Address. Your computer must have an IP Address in the same range of the device you are attempting to configure. Most D-Link devices use either 10.0.0.1 or the 192.168.0.X range.

How can I find my IP Address in Windows 95, 98, or ME?

Step 1 Click on Start and then click on Run.

Step 2 The Run Dialogue Box will appear. Type <code>winipcfg</code> in the window as shown then click OK.

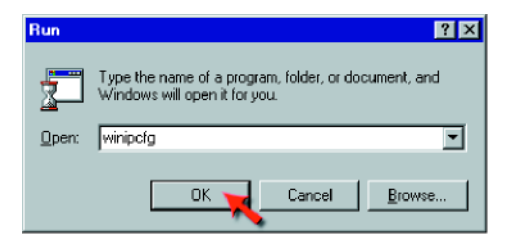

Step 3 The IP Configuration window will appear, displaying your Ethernet Adapter Information.

- Select your adapter from the drop-down menu.
- If you do not see your adapter in the drop-down menu, your adapter is not properly installed.

| P Configuration<br>Ethernet Adapter Information |                                                           |
|-------------------------------------------------|-----------------------------------------------------------|
|                                                 | PPP Adapter.                                              |
| Adapter Address<br>IP Address                   | PPP Adapter<br>D-Link DFE-550TX 10/100 Adapter<br>0.0.0.0 |
| Subnet Mask                                     | 0.0.0.0                                                   |
| Default Galeway                                 |                                                           |
| OK Be                                           | eleage Renew                                              |
| Release All Re                                  | ne <u>w</u> All <u>M</u> ore Info >>                      |

Step 4 After selecting your adapter, it will display your IP Address, subnet mask, and default gateway.

Step 5 Click OK to close the IP Configuration window.

**Step 4** (continued) Check your IP Address. Your computer must have an IP Address in the same range of the device you are attempting to configure. Most D-Link devices use either 10.0.0.1 or the 192.168.0.X range.

| D:\WIN               | NT\syst                          | em32                          | CMD                          | EXE         |              |              |          |            |             |           |    |   |                   |
|----------------------|----------------------------------|-------------------------------|------------------------------|-------------|--------------|--------------|----------|------------|-------------|-----------|----|---|-------------------|
| Microsof<br>(C) Copy | 't Win<br>vright                 | dows<br>198                   | : 200<br>35-20               | 10 (<br>100 | Ver:<br>Mic: | s io<br>ros  | n<br>of  | 5.0<br>t C | 0 .:<br>0 r | 219<br>p. | 95 | 1 |                   |
| D://ipco             | nfig                             |                               |                              |             |              |              |          |            |             |           |    |   |                   |
| Windows              | 2000                             | IP (                          | Confi                        | gur         | ati          | ٥n           |          |            |             |           |    |   |                   |
| Ethernet             | adap:                            | ter                           | Loca                         | 1 A         | rea          | Co           | nn       | ect        | io          | n :       |    |   |                   |
|                      | Conne<br>IP Ad<br>Subne<br>Defau | ctio<br>Idres<br>t Ma<br>It ( | on-sp<br>ss.<br>ask<br>Gatew | eci         | fic<br>      | DH<br>-<br>- | s :<br>- | Suf        | fi          | × .       |    |   | 192<br>255<br>192 |
| D:\>_                |                                  |                               |                              |             |              |              |          |            |             |           |    |   |                   |
|                      |                                  |                               |                              |             |              |              |          |            |             |           |    |   |                   |
|                      |                                  |                               |                              |             |              |              |          |            |             |           |    |   |                   |
| 4                    |                                  |                               |                              |             |              |              |          |            |             |           |    |   |                   |

ı.

# How can I find my IP Address in Windows 2000/XP?

Step 1 Click on Start and select Run.

Step 2 Type cmd then click OK.

| Run           | ? 🔀                                                                                                    |
|---------------|----------------------------------------------------------------------------------------------------|
|               | Type the name of a program, folder, document, or<br>Internet resource, and Windows will open it for you. |
| <u>O</u> pen: | cmd 💌                                                                                                    |
|               | OK Cancel Browse                                                                                         |

Step 3 From the Command Prompt, enter ipconfig. It will return your IP Address, subnet mask, and default gateway

Step 4 Type exit to close the command prompt.

**Step 4** (continued) Check your IP Address. Your computer must have an IP Address in the same range of the device you are attempting to configure. Your D-Link device uses 10.1.1.1.

Make sure you take note of your computer's Default Gateway IP Address. The Default Gateway is the IP Address of the D-Link VoIP Terminal Adapter. By default, it should be 10.1.1.1.

# How can I assign a Static IP Address in Windows XP?

Step 1 Click on Start > Control Panel > Network and Internet Connections > Network connections.

Step 2 See <u>Step 2</u> for Windows 2000 and continue from there.

## How can I assign a Static IP Address in Windows

2000? <u>Step 1</u> Right-click on My Network Places and select Properties.

Step 2 Right-click on the Local Area Connection which represents your

network card and select Properties.

Highlight Internet Protocol (TCP/ IP) and click Properties.

| Ble Edt gew Fgyorites Tools Advagced Balp                                                                                                    |
|----------------------------------------------------------------------------------------------------|
| + Back - → - 🔄 🕲 Search 🕒 Folders 🔇 🖄 🕾 🗙 🖽 🖂 -                                                                                                    |
| Address 20 Network and Dial-up Connections                                                                                                    |
|                                                                                                    |
| Connections                                                                                                    |
| Local Area Connection                                                                                                    |
| Type: LAN Connection                                                                                                    |
| Status: Enabled                                                                                                    |
| D-Link DFE-5307X PCI Pask Ethernet<br>Adapter                                                                                                    |
|                                                                                                    |
| or al Anna Connection Prometius                                                                                                    |
| ocal Area Connection Properties                                                                                                    |
| General                                                                                                    |
| Computation                                                                                                    |
| Lornect using.                                                                                                    |
| D-Link DFE-530TX PCI Fast Ethernet Adapter                                                                                                    |
|                                                                                                    |
| Conferen                                                                                                    |
| Configure                                                                                                    |
| Egroporents checked are used by this connection                                                                                                    |
| Egreponents checked are used by this connection:                                                                                                    |
| Egroporents checked are used by this connection           Image: Comparison of the state of the state of the                                                                                                    |
| Components checked are used by this connection           Image: Components checked are used by this connection           Image: Components checked are used by this connection                                                                                                    |
| Configure      Configure      C                                                                                                    |
| Components checked are used by this connection  Cgmponents checked are used by this connection  Cgmponents checked or the second second                                                                                                    |
| Egreponents checked are used by this connection<br>Components checked are used by this connection<br>Components Checked are used<br>Components Checked are used<br>Components Checked are used<br>Install.<br>University Properties                                                                                                    |
| Components checked are used by this connection<br>Components checked are used by this connection<br>Components checked or used by this connection<br>Component Checked I (CAPU)<br>Component Protocol (CAPU)<br>Component Protocol (CAPU)<br>Component Checked Checked Che                                                                                                    |
| Components checked are used by this connection:                                                                                                    |
| Components checked are used by this connection<br>Components checked are used by this connection<br>Components Checked are used by this connection<br>Components Checked Integration<br>Components Checked Integration<br>Description<br>Transmission Correl Protocol Integration<br>across diverse intercommended networks.<br>Components Integration<br>Checked Checked Integration<br>Checked Checked Integration<br>Checked Integration<br>Checked Integration<br>Checked Integration<br>Checked Integration<br>Checked Integration<br>Checked Integration<br>Checked Integration<br>Checked Integration<br>Checked Integration<br>Checked Integration |

# How can I assign a Static IP Address in Windows 2000? (continued)

Click "Use the following IP Address" and enter an IP Address that is on the same subnet as the LAN IP Address on your VoIP Terminal Adapter. <u>Example</u>: If the VoIP Terminal Adapter's LAN IP Address is 10.1.1.1, make your IP Address 10.x.x.x where x = 2-254. Make sure that the number you choose is not in use on the network.

Set the Default Gateway to be the same as the LAN IP Address of your VoIP Terminal Adapter (10.1.1.1).

| Internet Protocol (TCP/IP) Propertie                                                                                | es <b>? X</b>                                                            |
|----------------------------------------------------------------------------------------------------|--------------------------------------------------------------------------|
| General                                                                                                    |                                                                          |
| You can get IP settings assigned auton<br>this capability. Otherwise, you need to a<br>the appropriate IP settings. | natically if your network supports<br>ask your network administrator for |
| C Obtain an IP address automatical                                                                                  | ly 🔤                                                                     |
| <ul> <li>Use the following IP address: —</li> </ul>                                                                 |                                                                          |
| IP address:                                                                                                    | 10 . 24 . 22 . 2                                                         |
| Subnet mask:                                                                                                    | 255.0.0.0                                                                |
| Default gateway:                                                                                                    | 10.1.1.1                                                                 |
| C Obtain DNS server address autor                                                                                   | natically                                                                |
| Use the following DNS server add                                                                                    | dresses:                                                                 |
| Preferred DNS server:                                                                                               | 10.1.1.1                                                                 |
| Alternate DNS server:                                                                                               | · · ·                                                                    |
|                                                                                                    | Advanced                                                                 |
|                                                                                                    | OK Cancel                                                                |

Set the Primary DNS to be the same as the LAN IP address of your VoIP Terminal Adapter (10.1.1.1).

The Secondary DNS is not needed or enter a DNS server from your ISP. Click OK twice. You may be asked if you want to reboot your computer. Click Yes.

| Client for Micro                                                                                                    | soft Netw    | orlerns are m<br>torks | statieu.   |                |
|----------------------------------------------------------------------------------------------------|--------------|------------------------|------------|----------------|
| D Link DFE-5                                                                                                    | OT×PCI       | Fast Etherne           | Adapte     | [Rev A]        |
| • TUP7P                                                                                                    |              |                        |            |                |
|                                                                                                    |              |                        |            |                |
|                                                                                                    |              |                        |            |                |
| ≙dd                                                                                                    |              | Remove                 |            | Properties     |
| Primary Network L                                                                                                    | ogan:        |                        |            |                |
| Client for Microsof                                                                                                    | 1 Network    | 3                      |            |                |
| Ele and Diet S                                                                                                    | the sections | 1                      |            |                |
| Elic and Films                                                                                                    | nong         |                        |            |                |
| <ul> <li>Description</li> <li>TOPAP is the private sector of the private sector of the private sector</li></ul> | ntopal yay   | use to com             | ect to the | s internet and |
| wide-area netwo                                                                                                    | rks.         | 10.55 10 00111         | 00410111   | s material and |

How can I assign a Static IP Address in Windows 98/Me?

Step 1 From the desktop, right-click on the Network Neighborhood icon (Win ME - My Network Places) and select Properties.

Highlight TCP/IP and click the Properties button. If you have more than one adapter, then there will be a TCP/IP "Binding" for each adapter. Highlight TCP/IP > (your network adapter) and then click Properties.

# How can I assign a Static IP Address in Windows 98/Me? (continued)

Step 2 Click Specify an IP Address.

Enter in an IP Address that is on the same subnet as the LAN IP Address on your VoIP Terminal Adapter. <u>Example:</u> If the VoIP Terminal Adapter's LAN IP Address is 10.1.1.1, make your IP Address 10.x.x.x where x is between 2-254. Make sure that the number you choose is not in use on the network.

Step 3 Click on the Gateway tab.

Enter the LAN IP Address of your VoIP Terminal Adapter here (10.1.1.1).

Click Add when finished.

Step 4 Click on the DNS Configuration tab.

Click Enable DNS. Type in a Host (can be any word). Under DNS server search order, enter the LAN IP Address of your VoIP Terminal Adapter (10.1.1.1). Click Add.

Step 5 Click OK twice.

When prompted to reboot your computer, click Yes.

After you reboot, the computer will now have a static, private IP Address.

| Cevile Propercies                                                                                |                                                                            |                                                  |                                 |
|--------------------------------------------------------------------------------------------------|----------------------------------------------------------------------------|--------------------------------------------------|---------------------------------|
| Bindings                                                                                         | Advanced                                                                   | Nel                                              | 3105 L                          |
| DNS Configuration   Gat                                                                          | emay WINS Conf                                                             | iguration 1                                      | PAddress                        |
| An IP address can be a<br>If your network does no<br>your network administra<br>the space below. | atomotically essigned<br>( automatically assigned<br>for for an address, a | ed to this con<br>In IP address<br>and then type | nputer.<br>1880. aak<br>1 it in |
| C Ditain on IP adde                                                                              | eoo automotically                                                          |                                                  |                                 |
| C Specify an P add                                                                               | 1219                                                                       |                                                  |                                 |
| (P Address:                                                                                      | 192.168. 0                                                                 | . 10                                             |                                 |
| Sybnet Mask:                                                                                     | 255.255.258                                                                | 5. O                                             |                                 |
|                                                                                                  |                                                                            |                                                  |                                 |
|                                                                                                  |                                                                            |                                                  |                                 |
|                                                                                                  |                                                                            |                                                  |                                 |
|                                                                                                  |                                                                            |                                                  |                                 |
|                                                                                                  | 0                                                                          | K                                                | Cancel                          |

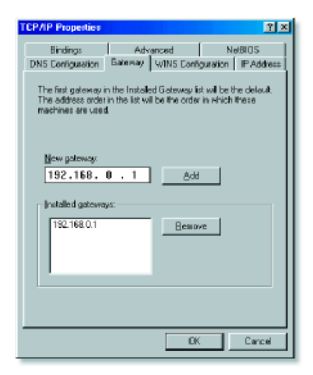

| TCP/IP Properties                                                                 |
|-----------------------------------------------------------------------------------|
| Bindings Advanced NetBIDS DNS Configuration Gateway WINS Configuration IP Address |
| C Disable DNS                                                                     |
| Host: anything Dgmain                                                             |
| DNS Server Search Order                                                           |
| 192.168.0.1                                                                       |
| 192168.0.1 Remove                                                                 |
| Domain Suffix Search Order                                                        |
| Add                                                                               |
| Remove                                                                            |
|                                                                                   |
|                                                                                   |
| DK. Cancel                                                                        |

#### Frequently Asked Questions (continued)

Why can't I access the web based configuration? (continued)

**Step 5** Access the web management. Open your web browser and enter the IP Address of your D-Link device in the address bar. This should open the login page for the web management. Follow instructions to login and complete the configuration.

How can I setup my router to work with a Cable modem connection?

Step 1 Power cycle the cable modem and router:

Turn the cable modem off (first). Turn the router off Leave them off for 2 minutes.\*\* Turn the cable modem on (first). Wait until you get a solid cable light on the cable modem. Turn the router on. Wait 30 seconds.

\*\* If you have a Motorola (Surf Board) modem, leave off for at least 5 minutes.

**Step 2** Follow step 1 again and log back into the web configuration. Click the Status tab and click the Device Info button.

**Step 3** Log into the web based configuration by typing in the IP Address of the VoIP Terminal Adapter (default:10.1.1.1) in your web browser. The username is admin (all lowercase) and the password is admin (all lowercase).

**Step 4** Click the Home tab and click the WAN button. Select Static IP Address and enter your static settings obtained from the ISP in the fields provided.

If you do not know your settings, you must contact your ISP.

**Step 5** Click on Apply and then click Continue to save the changes.

**Step 6** Click the Status tab and click the Device Info button. Your IP

Address information will be displayed under the WAN heading.

#### Static Cable Connection

| Home A                                 | vanced                  | Tool                                       |                            | Status                             | He   |  |  |
|----------------------------------------|-------------------------|--------------------------------------------|----------------------------|------------------------------------|------|--|--|
| WAN Settings<br>Please select the appr | opriate option          | to connect                                 | to your t                  | SP.                                |      |  |  |
| O Dynamic IP Addres                    | Choos<br>autom<br>Cable | e this optic<br>atically fro<br>modem us   | m to obt<br>m your<br>erst | tain an 1P addres<br>ISP.(For most | 8    |  |  |
| Static IP Address                      | Choos                   | Choose this option to set static IP        |                            |                                    |      |  |  |
| O PPPoE                                | Choos                   | Choose this option if your ISP uses PPPoE. |                            |                                    |      |  |  |
| Static IP                              | (Por m                  | ina DSE na                                 | ensy                       |                                    |      |  |  |
| IP Address                             | 10 1                    | 1                                          | 1                          | (assigned by                       | our  |  |  |
| Submit Mack                            | ISP)                    | 0                                          | 0                          |                                    |      |  |  |
| Default Gateway                        | 0 0                     | 0                                          | 0                          |                                    |      |  |  |
| Primary DNS Address                    | 0 0                     | 0                                          | 0                          |                                    |      |  |  |
| Secondary DNS                          | 0 0                     | 0                                          | 0                          | (optional)                         |      |  |  |
| Address                                |                         |                                            |                            | <b>3</b>                           | C    |  |  |
|                                        |                         |                                            |                            | Apply Cancel                       | Help |  |  |

How can I setup my router to work with Earthlink DSL or any PPPoE connection?

Make sure you disable or uninstall any PPPoE software such as WinPoet or Enternet 300 from your computer or you will not be able to connect to the Internet.

Step 1 Upgrade Firmware if needed.

(Please visit the D-Link tech support website at: <u>http://support.dlink.com</u> for the latest firmware upgrade information.)

**Step 2** Take a paperclip and perform a hard reset. With the unit on, use a paperclip and hold down the reset button on the back of the unit for 10 seconds. Release it and the router will recycle, the lights will blink, and then stabilize.

**Step 3** After the VoIP Terminal Adapter stabilizes, open your browser and enter 10.1.1.1 into the address window and hit the Enter key. When the password dialog box appears, enter the username admin and leave the password blank. Click OK.

If the password dialog box does not come up repeat Step 2.

Note: Do not run Wizard.

**Step 4** Click on the WAN button on left-hand side of the Home WAN screen. Select PPPoE.

**Step 5** In the username field enter ELN/<u>username@earthlink.net</u> and your password, where username is your own username.

For SBC Global users, enter <u>username@sbcglobal.net</u>. For Ameritech users, enter <u>username@ameritech.net</u>. For BellSouth users, enter <u>username@bellsouth.net</u>.

For Mindspring users, enter <u>username@mindspring.com</u>. For most other ISPs, enter username.

Note: If you experience problems accessing certain websites and/or email issues, please set the MTU to a lower number such as 1472, 1452, etc. Contact your ISP for more information and the proper MTU setting for your connection.

**Step 6** Click Apply. When prompted, click Continue. Once the screen refreshes, unplug the power to the D-Link VoIP Terminal Adapter.

How can I setup my router to work with Earthlink DSL or any PPPoE connection? (continued)

**Step 7** Turn off your DSL modem for 2-3 minutes. Turn back on. Once the modem has established a link to your ISP, plug the power back into the D-Link VoIP Terminal Adapter. Wait about 30 seconds and log back into the router.

**Step 8** Click on the Status tab in the web configuration where you can view the device info. You should now see that the device info will show an IP Address, verifying that the device has connected to a server and has been assigned an IP Address.

# Can I use my D-Link VoIP Terminal Adapter to share my Internet connection provided by AOL DSL Plus?

In most cases, the answer is yes. AOL DSL+ may use PPPoE for authentication bypassing the client software. If this is the case, then our routers will work with this service. Please contact AOL if you are not sure.

To set up your VoIP Terminal Adapter:

**Step 1** Log into the web-based configuration (10.1.1.1) and configure the WAN side to use PPPoE.

**Step 2** Enter your screen name followed by @<u>aol.com</u> for the user name. Enter your AOL password in the password box.

**Step 3** You will have to set the MTU to 1400. AOL DSL does not allow for anything higher than 1400.

Step 4 Apply settings.

**Step 5** Recycle the power to the modem for 1 minute and then recycle power to the router. Allow 1 to 2 minutes to connect.

If you connect to the Internet with a different Internet service provider and want to use the AOL software, you can do that without configuring the VoIP Terminal Adapter's firewall settings. You need to configure the AOL software to connect using TCP/IP.

Go to <u>http://www.aol.com</u> for more specific configuration information of their software.

# **Technical Support**

You can find software updates and user documentation on the D-Link website.

D-Link provides free technical support for customers within the United States and within Canada for the duration of the warranty period on this product.

U.S. and Canadian customers can contact D-Link technical support through our website, or by phone.

# Tech Support for customers within the United States:

D-Link Technical Support over the Telephone:

(888) 843-6100 Hours of Operation: 8:00AM to 6:00PM PST *D-Link Technical Support over the Internet:* 

http://support.dlink.com email:support@dlink.com

# Tech Support for customers within Canada:

D-Link Technical Support over the Telephone:

(800) 361-5265 Monday to Friday <u>7</u>:30am to <u>12</u>:00<u>a</u>m EST **D-Link Technical Support over the Internet**:

http://support.dlink.ca email:support@dlink.ca

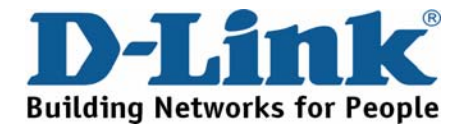